# РУКОВОДСТВО ПО НАСТРОЙКЕ ПРОГРАММНОГО ОБЕСПЕЧЕНИЯ НОG4PC

ДЛЯ РАБОТЫ С НОG USB-DMX

Hog USB-DMX - аналог контроллера Hog Widget 512 от компании High End Systems.

Устройство предназначено для работы с ПО Hog4PC, через USB порт компьютера.

## УСТАНОВКА ПРОГРАММНОГО ОБЕСПЕЧЕНИЯ

Скачайте и установите Hog4PC (ключ работает со всеми версиями):

https://support.etcconnect.com/HES/Consoles/Hog\_4/Software\_and\_Programming/All\_Hog\_4\_OS\_Software\_Versions

💼 🛧 Home » 🐘 High End Systems » 🐘 Consoles » 🐘 Hog 4 » 횎 Software and Programming » 📄 All Hog 4 OS Software Versions

# All Hog 4 OS Software Versions

Last updated: Jan 31, 2024

The most recent release can be found on the Hog 4 product page.

The table below lists every version of Hog 4 OS since v2.0.0 and its corresponding release date.

You can click the software version to download the release notes for that version

Software does not have to be installed in order, software versions can be skipped if you are updating software on a desk.

| Version<br>(click for release notes) | Release Date       | Key Enhancements                                                                                                    | Reverse Show File<br>Compatibility                 | Software Download                                                                                                    | Upgrade or Full<br>Install?                                                                                                    |
|--------------------------------------|--------------------|----------------------------------------------------------------------------------------------------|----------------------------------------------------|----------------------------------------------------------------------------------------------------|----------------------------------------------------------------------------------------------------|
| 3.20.0 b3569                         | January 15th, 2024 | <ul> <li>Support for HPU Motherboard<br/>Revision</li> <li>Linux Kernel upgrade to Bullseye</li> <li>Space added between masters in<br/>Virtual Wing Window</li> <li>OSC Bundle changes</li> </ul>                                                                       | Compatible with Hog<br>4 OS v3.14.0 and<br>greater | <ul> <li>Cossole Full Install</li> <li>Hog 4 PC</li> <li>Visualizer Connectivity<br/>Driver</li> <li>DP8000 Restore</li> </ul>                          | Full Install Required                                                                                                    |
| 3.19.1 b3500                         | April 18th, 2023   | <ul> <li>User Scalable Virtual Front Panel</li> <li>Encoder Wheel Buttons added to<br/>the Virtual Front Panel</li> <li>"Panel Always on Top" option added<br/>to Hog 4 PC Virtual Front Panel</li> <li>Virtual Window Overhaul</li> <li>Gadget II v2 Support</li> </ul> | Compatible with Hog<br>4 OS v3.14.0 and<br>greater | <ul> <li>Console Upgrade</li> <li>Console Full Install</li> <li>Hog 4 PC</li> <li>Visualizer Connectivity<br/>Driver</li> <li>DP8000 Restore</li> </ul> | Upgrade only<br>available if currently<br>running<br>3.16.0, 3.17.0, 3.17.1.<br>or 3.19.0<br>All other versions<br>require a full install |

A

Подключите Hog USB-DMX к USB порту компьютера. При первом подключении автоматически инициализируется установка драйвера. Проверить корректность установки можно в диспетчере устройств Windows

| 🛔 Диспетчер устройств<br>Файл Лейстрие Вил Слизока                                                                                                    | <u> (199</u> 4) | × |
|----------------------------------------------------------------------------------------------------|-----------------|---|
|                                                                                                    |                 |   |
| <ul> <li>DESKTOP-G66F7IS</li> <li>Dataram RAMDick Davicer</li> <li>High End Widgets</li> <li>High End DMX Widget</li> <li>Margo connectivity</li> <li>Ayanosxopi in ayanosbixopbi</li> <li>Batacon Connectivity</li> <li>Ayanosxopi in ayanosbixopbi</li> <li>Batacon Connectivity</li> <li>Ayanosxopi in ayanosbixopbi</li> <li>Batacon Connectivity</li> <li>Ayanosxopi in ayanosbixopbi</li> <li>Batacon Connectivity</li> <li>Ayanosxopi in ayanosbixopbi</li> <li>Batacon Connectivity</li> <li>Ayanosxopi in ayanosbixopbi</li> <li>Batacon Connectivity</li> <li>Ayanosxopi in ayanosbixopbi</li> <li>Batacon Connectivity</li> <li>Botrocennectivity</li> <li>Ayanosxopi in ayanosbixopbi</li> <li>Botrocennectivity</li> <li>Ayanosxopi in ayanosbixopbi</li> <li>Botrocennectivity</li> <li>Ayanosxopbi in ayanosbixopbi</li> <li>Botrocennectivity</li> <li>Ayanosxopbi in ayanosbixopbi</li> <li>Botrocennectivity</li> <li>Ayanosxopbi in ayanosbixopbi</li> <li>Konnohembi inporpaminero officeretenins</li> <li>Konnohembi inporpaminero officeretenins</li> <li>Kontropnice IDE ATA/ATAPI</li> <li>Kontropnice USB</li> <li>Kohtropnice IDE ATA/ATAPI</li> <li>Kohtrophi</li> <li>Mohutropbi</li> <li>Mohutropbi</li> <li>Mohutropbi</li> <li>Mohutropbi</li> <li>Mohutropbi</li> <li>Mohutropbi</li> <li>Mohutropbi</li> <li>Mohutropbi</li> <li>Mohutropbi</li> <li>Reperiorchice yctpoйctba</li> <li>Reperiorchice yctpoйctba</li> <li>Reperiorchice yctpoйctba</li> <li>Reperiorchice yctpoйctba</li> <li>Reperiorchice yctpoйctba</li> <li>Currentile yctpoйctba</li> <li>Currentile yctpoйctba</li> <li>Kortonice HID (Human Interface Devices)</li> <li>Yctpoйctba Gesonachoctu</li> </ul> |                 |   |

### Запустите созданное шоу

| Hog Start                      |                                                                               |                  |
|--------------------------------|-------------------------------------------------------------------------------|------------------|
|                                | New Show<br>New Show<br>Launch Show<br>Launch<br>Show<br>my_show<br>To Browse | Control<br>Panel |
| Hog 4 PC                       | Connect to Show                                                               |                  |
| Version: v3.19.1 (b 3500)      | to Show Found                                                                 |                  |
| HN IP: 2.193.31.111            | Drocessor                                                                     |                  |
| Date: 2 February 2024          | FIGESSO                                                                       |                  |
| High End Systems<br>Austin, TX | Start<br>Processor                                                            | Quit             |

В окне Full Panel, нажмите кнопку "Setup"

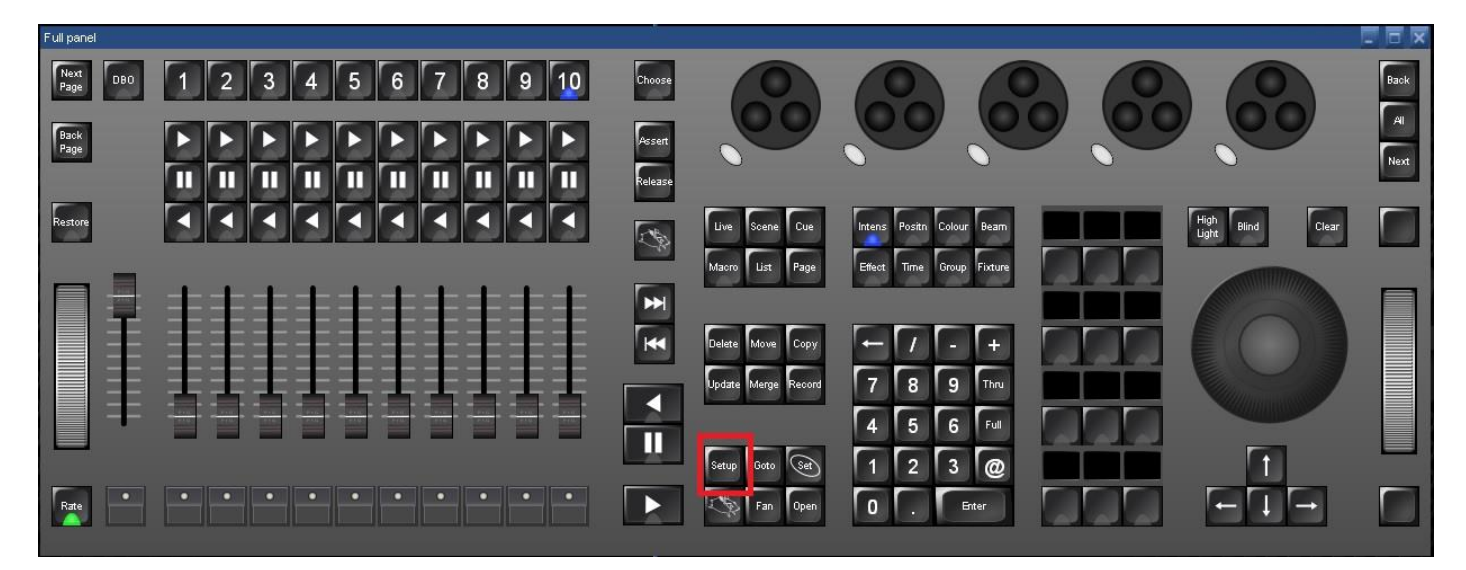

#### В нижней части правого окна нажмите "Network".

|                |            |         |       |       |  | _    |     |          |    |
|----------------|------------|---------|-------|-------|--|------|-----|----------|----|
| Control Pnl Pr | references | Network | Shows | Patch |  | MIDI | Dmx | RIND ADL | es |

В окне "Network Console", курсором мыши укажите на строку "Processor" (нажмите ЛКМ), затем нажмите "Settings"

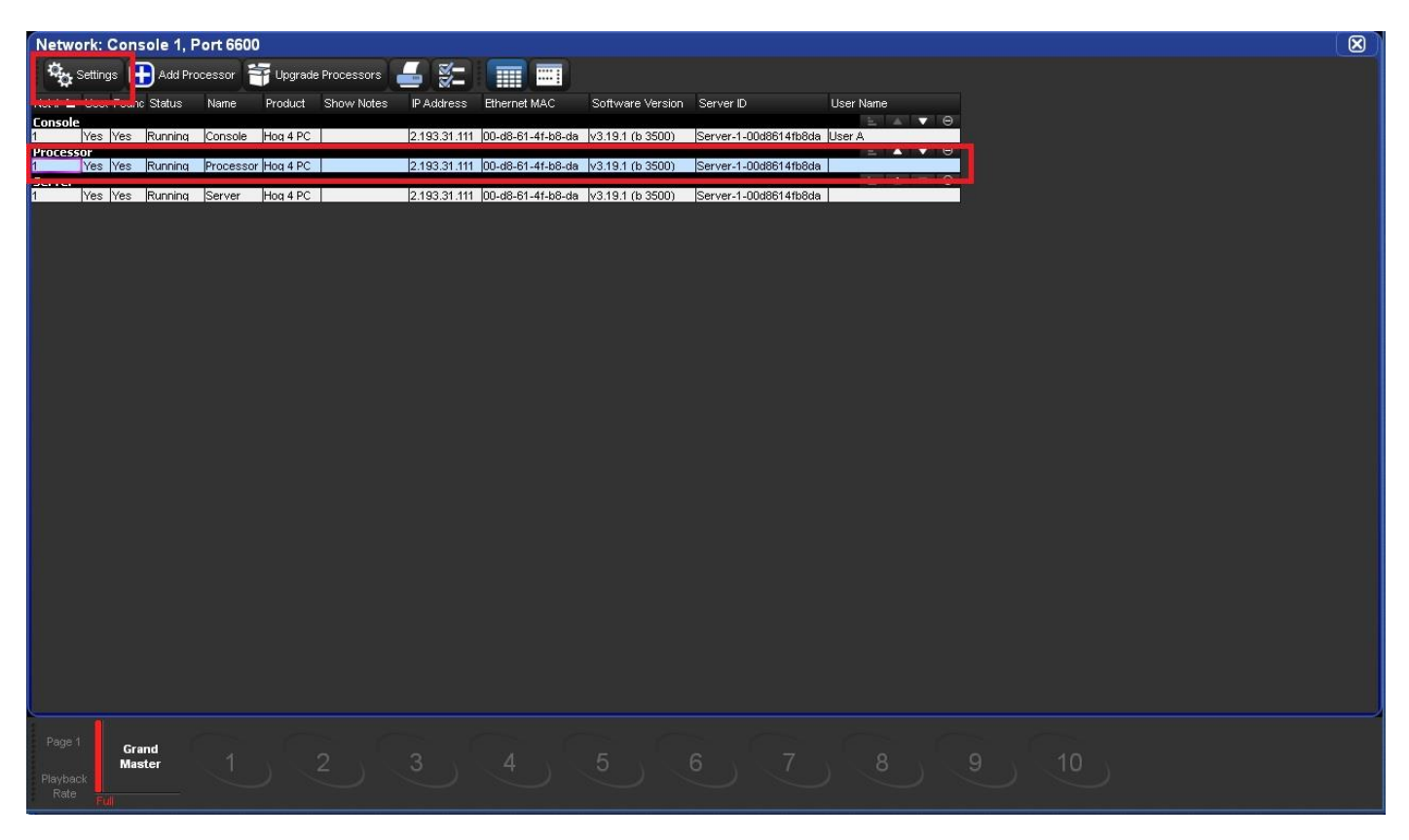

#### Нажмите "Output" в открывшемся окне

| Processor Se    | ttings            |          |   |        |
|-----------------|-------------------|----------|---|--------|
| Security        | Lock Local Access |          |   |        |
| Processor Unit  | PIN Code          | 1234     |   |        |
| FixtureNet      | -                 |          |   |        |
| Output          |                   |          |   |        |
| Input           |                   |          |   |        |
| Linear Timecode |                   |          |   |        |
| CITP            |                   |          |   |        |
| Catalyst        |                   |          |   |        |
| Diagnostics     |                   |          |   |        |
|                 |                   |          |   |        |
|                 |                   |          |   |        |
|                 |                   |          |   |        |
|                 |                   |          |   |        |
|                 |                   |          |   |        |
|                 |                   | <b>—</b> | 0 |        |
|                 |                   | Apply    |   | Cancel |

..."Add Mapping"

| Processor Set              | tings                                                                      |                      |                  |      |             |      |                  |                     |                 | $\mathbf{X}$ |
|----------------------------|----------------------------------------------------------------------------|----------------------|------------------|------|-------------|------|------------------|---------------------|-----------------|--------------|
| Security<br>Processor Unit | Output<br>Refresh Rate (H                                                  | 1z): <mark>25</mark> |                  |      |             |      |                  |                     |                 |              |
| FixtureNet<br>Output       | Inter-slot Time (us): 0 0 20<br>Refresh Rate depends upon Inter-slot time. |                      |                  |      |             |      |                  |                     |                 |              |
| Input                      | 🕂 Add Mappi                                                                | ing 🔀 Remo           | ove Mapping      |      |             |      |                  |                     |                 |              |
| Linear Timecode<br>CITP    | License<br>Priority                                                        | Universe E           | Universe<br>Name | Туре | Destination | Port | sACN<br>Priority | Channel<br>Priority | Changes<br>Only |              |
| Catalyst                   |                                                                            |                      |                  |      |             |      |                  |                     |                 |              |
| Diagnostics                |                                                                            |                      |                  |      |             |      |                  |                     |                 |              |
|                            |                                                                            |                      |                  |      |             | l    | Apply            | O ok                | Canc            | el           |

### Добавьте Widget, с выбранным номером юниверса DMX

| Processor Set                                      | tings                                                                                                    | × |
|----------------------------------------------------|----------------------------------------------------------------------------------------------------|---|
| Security<br>Processor Unit<br>FixtureNet<br>Output | Output<br>Refresh Rate (Hz): 25<br>Inter-slot Time (us): 0 0 20<br>Refresh Rate depends upon Inter-slot time. |   |
| Input                                              | Add Mapping 🔀 Remove Mapping                                                                                  |   |
| Linear Timecode                                    | License Universe E Add Mapping(s) S Channel Changes Priority Only                                             |   |
| CitP                                               | Type: Vidget Art-Net SACN                                                                                     |   |
| Diagnostics                                        | OK Sancel                                                                                                    |   |
|                                                    |                                                                                                    |   |
|                                                    |                                                                                                    |   |
|                                                    |                                                                                                    |   |
|                                                    | Apply OK 🔀 Cancel                                                                                             |   |

Готовая настройка выглядит следующим образом

| Processor Set   | tings               |                  | 5g.              |        | 24.<br>         |      |                  |                     |                 |
|-----------------|---------------------|------------------|------------------|--------|-----------------|------|------------------|---------------------|-----------------|
| Security        | Output              |                  | -2               |        |                 |      |                  |                     |                 |
| Processor Unit  | Refresh Rate (Hz    | :): 25           |                  |        |                 |      |                  |                     |                 |
| FixtureNet      | Inter-slot Time (us |                  | 20               |        |                 |      |                  |                     |                 |
| Output          | Refresh Rate de     | pends upon Inter | r-slot time.     |        |                 |      |                  |                     |                 |
| Input           | Add Mapping         | g 🚺 Remov        | /e Mapping       |        |                 |      |                  |                     |                 |
| Linear Timecode | License<br>Priority | Universe         | Universe<br>Name | Туре   | Destination     | Port | sACN<br>Priority | Channel<br>Priority | Changes<br>Only |
| CITP            | 1                   | 1                | A                | Widget | Single Widget 📟 | 1    |                  |                     |                 |
| Catalyst        |                     |                  |                  |        |                 |      |                  |                     |                 |
| Diagnostics     |                     |                  |                  |        |                 |      |                  |                     |                 |
|                 |                     |                  |                  |        |                 |      |                  |                     |                 |
|                 |                     |                  |                  |        |                 |      |                  |                     |                 |
|                 |                     |                  |                  |        |                 |      |                  |                     |                 |
|                 |                     |                  |                  |        |                 |      |                  |                     |                 |
|                 |                     |                  |                  |        |                 |      |                  |                     |                 |
|                 |                     |                  |                  |        |                 | I    | Apply            | 💽 ок                | Cancel          |

Приобрести данный товар, можно

в интернет-магазине компании ParLed.ru

https://parled.ru/product/kontroller-usb-dmx-hog

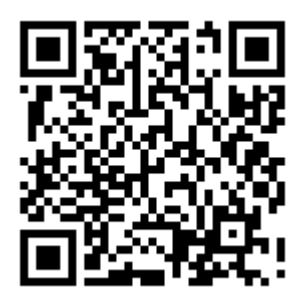